# 2016 PMF

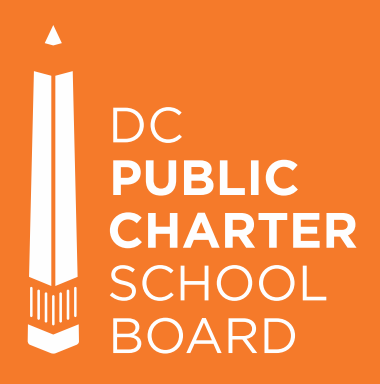

# RE-ENROLLMENT INSTRUCTIONS & A GUIDE TO FTP

Released March 2016 Questions? Please contact datatickets@dcpcsb.org

#### **Overview**

- > End of Year Data Collection Timeline (page 3)
- Re-enrollment Instructions (page 5)
- > FTP Overview (page 8)
- Data Collection via FTP (page 10)

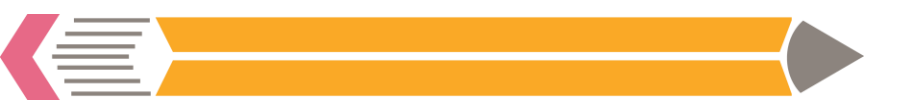

#### Year-End Data Collection and Validation Timeline March - June

DC PCSB is moving to a new data collection and validation platform in May 2016!

- March 21 April 22: Re-enrollment document collection
- Mid-May Early June: Instructions and training on new platform
- June: Early childhood data collection & re-enrollment validation

For timelines and instructions for specific data collection and validation windows, please see <a href="http://www.dcpcsb.org/report/data">http://www.dcpcsb.org/report/data</a>

What is New This Year?

DC PCSB is currently designing a new platform to conduct all our year-end data collection and validation needs.

- > We plan to roll out this platform in late May.
- FTP will be used for one last time to collect reenrollment documents.

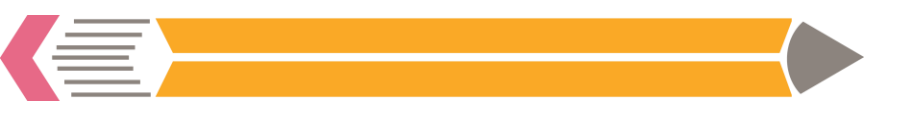

# Re-enrollment Instructions

#### What is Re-enrollment?

- Re-enrollment is a measure of how many eligible students choose to return to a school the next school year.
- The re-enrollment measures is applicable to the EC/ES/MS and HS PMFs.
- Each year, DC PCSB collects and validates documentation on students' eligibility to return. This document outlines the procedure for that process.
- For overall timelines and instructions for specific data collection and validation windows, please see <u>http://www.dcpcsb.org/report/data</u>
- Questions? Please contact datatickets@dcpcsb.org

### **Re-enrollment Eligibility Criteria**

| Reason for Ineligibility to Re-Enroll                                                      | Ineligibility Documentation Needed from LEA                                                                                                    |
|--------------------------------------------------------------------------------------------|----------------------------------------------------------------------------------------------------|
| Moved out of DC*                                                                           | <ul> <li>Signed withdrawal form mentioning moving out of DC;</li> <li>Parent/guardian signed letter or email mentioning moving; or</li> <li>Records request form from school in another state.</li> </ul> |
| Expelled for a federally-recognized reason (U.S. Code § 7151) ( <u>PDF</u> / <u>text</u> ) | <ul> <li>Expulsion letter stating reason for expulsion; or</li> <li>Incident report outlining the firearm or incendiary device.</li> </ul>                                                                |
| In the campus's terminal grade and promoted to the next grade                              | PCSB will verify; no documentation needed.                                                                                                    |
| Placed into private placement from a DCPS-dependent LEA                                    | PCSB will verify; no documentation needed.                                                                                                    |
| Transfer within an LEA                                                                     | PCSB will verify; no documentation needed.                                                                                                    |

\* Documents used for multiple students (e.g., siblings) must include each student's name.

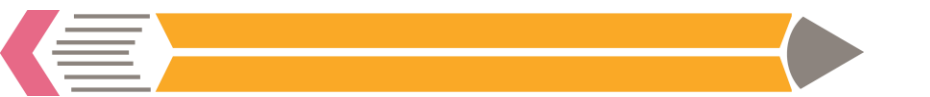

## **FTP Overview**

#### What is FTP?

- Schools will use DC PCSB's File Transfer Protocol (FTP) to securely submit documents for re-enrollment to DC PCSB.
- FileZilla is a program used to access an FTP server.

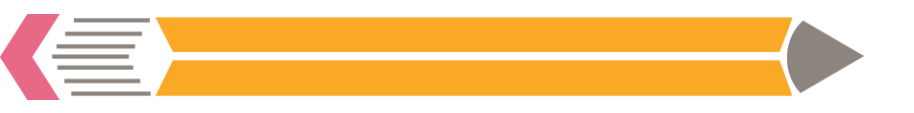

## Data Collection via FTP

#### **Data Collection via FTP - Outline**

The next slides explain how to download templates and submit underlying data and evidence to DC PCSB using FTP:

- 1. Download FileZilla
- 2. Connect to FTP
- 3. Data Collection Templates
- 4. Uploading Data and/or Evidence

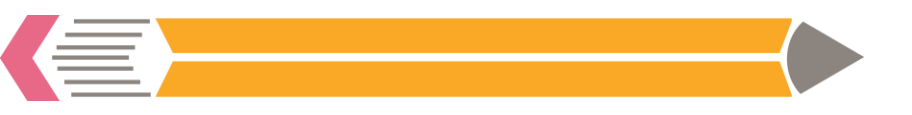

#### **Download FileZilla**

(If you already have FileZilla or another FTP client installed, skip this step.)

- 1. Go to <a href="https://filezilla-project.org/">https://filezilla-project.org/</a>
- 2. Click "Download FileZilla client"
- 3. Install FileZilla

## **EFILEZILLA** The free FTP solut Home Overview

#### FileZilla Features

Download Documentation

Download Community Forum

Screenshots

FileZilla Server

Project page

Development

Source code Nightly builds

Translations

Wiki

General Contact

> License Privacy Policy

Welcome to the homepage

free of charge under the te Support is available through

In addition, you will find doo

#### Quick download links

Download FileZilla Client

Download FileZilla Server

i and the bug and feature request trackers.

eneral Public License

Pick the client if you want to transfer files. Get the server if you want to make files available for others.

#### 💊 News 🔝

💊 2015-03-29 - FileZilla Client 3.10.3 released

Bugfixes and minor changes:

FTP solution. Both a client and a server are available. FileZilla is open s

w to compile FileZilla and nightly builds for multiple platforms in the deve

#### **Connect to FileZilla / FTP**

- 1. Launch FileZilla (or another FTP client)
- 2. At the top of FileZilla, enter the following information:
  - Host: <u>ftp.dcpubliccharter.com</u>
  - Username and Password\*: Assigned to each charter LEA contact datatickets@dpcsb.org for assistance
  - \*Erin Kupferberg emailed your LEA's username and password to your LEA's executive director and data manager on March 16.
  - Port: Leave blank

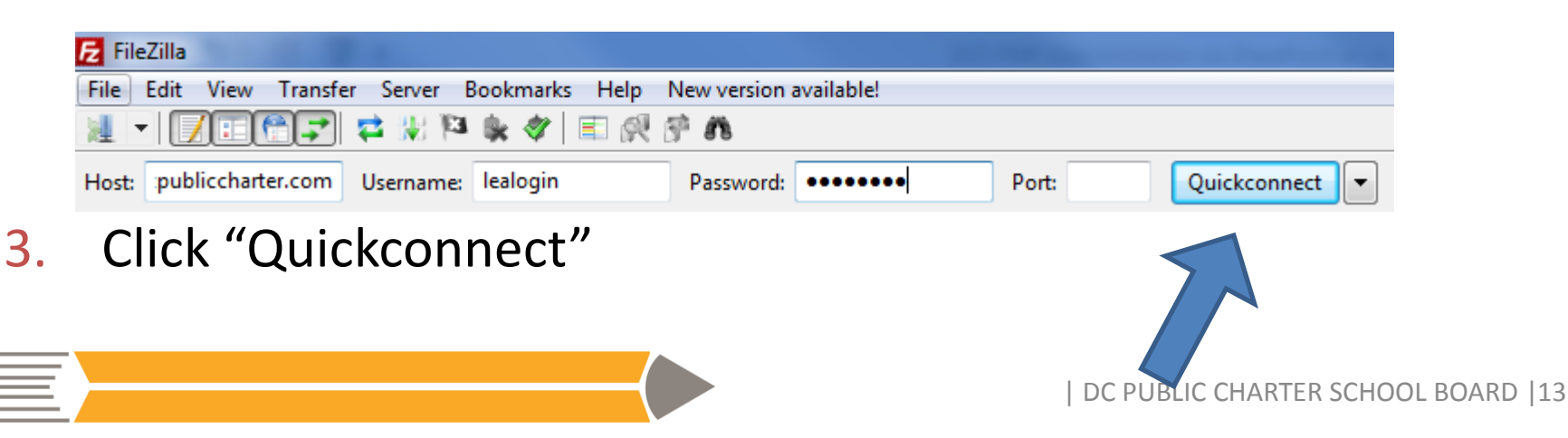

(part 2)

4. Once you have connected to DC PCSB's FTP server, you will see several folders. Double click on the "2016 PMF" folder.

<u>Note for multi-campus LEAs</u>: If your LEA has multiple campuses, DC PCSB will collect data for all of your campuses together, but you will view and validate your calculated rates for each campus separately in June.

| 1 - <u>Xeets</u> z * * * *                 | 🗉 🕅 🖗 🖉 n                       |                                  |          |                           |  |
|--------------------------------------------|---------------------------------|----------------------------------|----------|---------------------------|--|
| Host: publiccharter.com Username: lealogin | Password: •••••• Port:          | Quickconnect 💌                   |          |                           |  |
|                                            |                                 |                                  |          |                           |  |
|                                            |                                 |                                  |          |                           |  |
|                                            |                                 |                                  |          |                           |  |
|                                            |                                 |                                  |          |                           |  |
|                                            |                                 |                                  |          | -                         |  |
|                                            |                                 |                                  |          |                           |  |
| ocal site: \                               |                                 | <ul> <li>Remote site:</li> </ul> |          | <b>•</b>                  |  |
| ⊒- 🔜 Desktop                               |                                 |                                  |          | )                         |  |
|                                            |                                 |                                  |          |                           |  |
| 🛓 📲 Computer                               |                                 |                                  |          |                           |  |
|                                            |                                 |                                  |          |                           |  |
|                                            |                                 |                                  |          |                           |  |
|                                            |                                 |                                  |          |                           |  |
|                                            |                                 |                                  |          | ×                         |  |
| ilename                                    | Filesize Filetype Last modified | Filename                         | Filetype | Last modified Permissions |  |
| 🚣 C:                                       | Local Disk                      |                                  |          |                           |  |
| 🔮 D:                                       | CD Drive                        |                                  |          |                           |  |
| F: (\\Dcpcsbftp\dcftp)                     | Network Drive                   |                                  | Not c    |                           |  |
| H: (\\dcpcsbfp\CharlieSellew)              | Network Drive                   |                                  |          |                           |  |
| 🚽 S: (\\dcpcsbfp\companyshared)            | Network Drive                   |                                  |          |                           |  |
|                                            |                                 |                                  |          |                           |  |
|                                            |                                 |                                  |          |                           |  |
|                                            |                                 |                                  |          |                           |  |
|                                            |                                 |                                  |          |                           |  |
|                                            |                                 |                                  |          |                           |  |
|                                            |                                 |                                  |          |                           |  |
|                                            |                                 |                                  |          |                           |  |
|                                            |                                 |                                  |          |                           |  |
|                                            |                                 |                                  |          |                           |  |

#### **Document Collection Spreadsheet**

During the re-enrollment documentation collection window, schools can first download the Excel spreadsheet with students who did not return to their LEA in the 2015 audit. PCSB will prepopulate this spreadsheet and save within the re-enrollment folder. Please see page 19 for details.

- 1. Open FileZilla and connect to DC PCSB's FTP server to access the "2016 PMF" folder for your campus.
- 2. Select the "Reenrollment" folder.

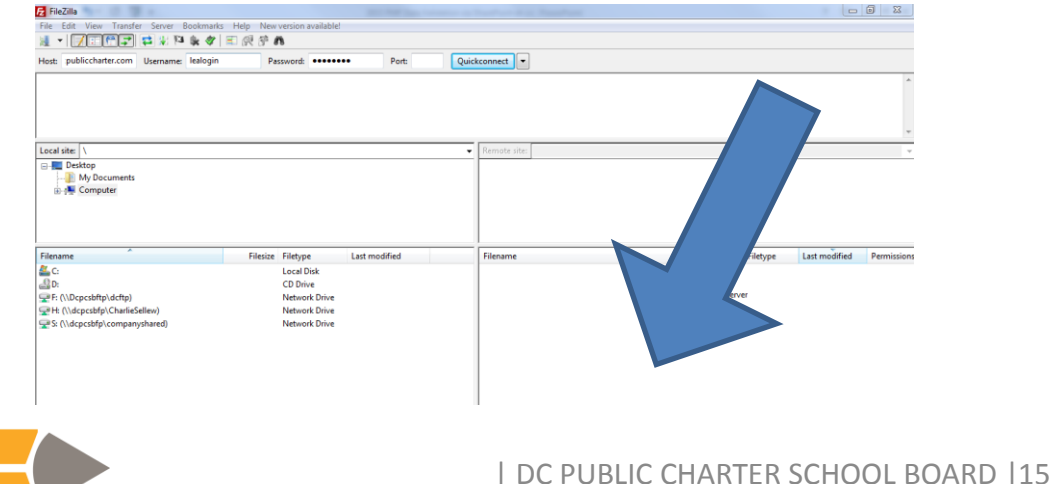

#### **Document Collection Spreadsheet**

(part 2)

3. Download the relevant spreadsheet by right-clicking the file and selecting "View/Edit."

| FileZilla                                                                                                 | and that has not one of                                  |                        |
|----------------------------------------------------------------------------------------------------|----------------------------------------------------------|------------------------|
| File Edit View Transfer Server Bookmarks                                                                  | Help New version available!                              |                        |
| 1 · 📝 : 🛱 📰 🖬 🐩 🕅                                                                                         | 📰 🐼 🖗 🧥                                                  |                        |
| Host: publiccharter.com Username: lealogin                                                                | Password: •••••• Port: Quici                             | kconnect               |
|                                                                                                    |                                                          |                        |
| Local site: \                                                                                             | •                                                        | Remote site:           |
| Gran Decktop<br>                                                                                          |                                                          |                        |
| Filename                                                                                                  | Filesize Filetype Last modified                          | Filename F Permissions |
| Marcia<br>에<br>모두 (Ucpcshttp:/dcttp)<br>모두 H(Udcpcshttp:/CharleSellew)<br>모두 S(Udcpcshtfp:/companyshared) | Local Dick<br>CD Divie<br>Network Drive<br>Network Drive | Not connected to a     |
|                                                                                                    |                                                          | 1                      |

4. The file will save to a temporary folder on your computer. Use "Save As" to save the file to a specific folder.

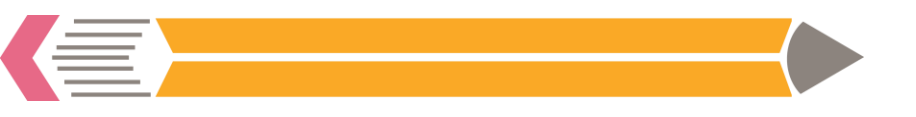

#### **Upload Documents and/or Evidence**

- 1. Open FileZilla and connect to DC PCSB's FTP server to access the "2016 PMF" folder.
- 2. Select the re-enrollment folder for your upload (only folders relevant to your LEA will be available):
  - Re-enrollment submissions (all re-enrollment documents and evidence) MUST be saved here.

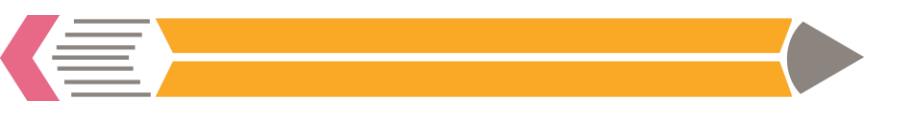

#### **Upload Documents and/or Evidence**

- 3. Using the left-side local navigation pane, locate the files you wish to upload on your local hard drive.
- 4. Drag and drop the files into the appropriate submissions folder.

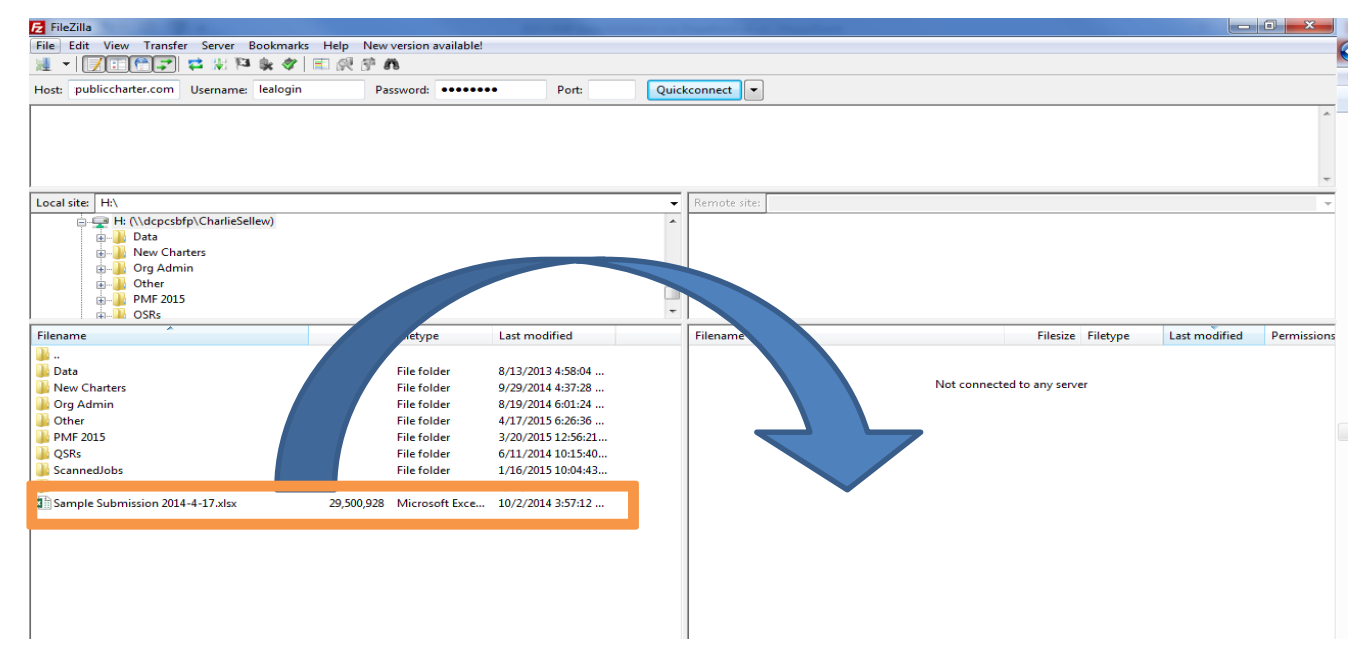

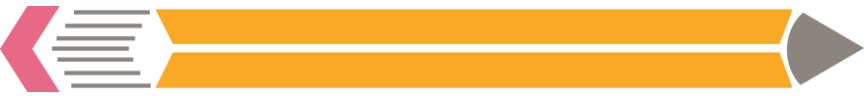

(part 2)

#### How to ...

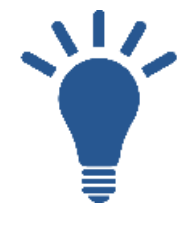

The next slides explain how to download your student level re-enrollment file, update it to reflect new information, and upload the revisions along with documentation.

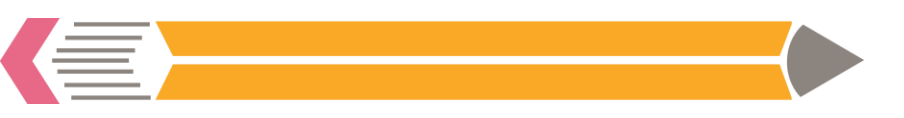

#### **Download Initial Re-enrollment Spreadsheet**

**New this year:** DC PCSB will provide an Excel spreadsheet in your re-enrollment FTP folder. This spreadsheet will highlight (in blue) all of the students who did not return to the LEA for the 2015 audit and did not enroll in another DC LEA. This file will allow schools to see which students DC PCSB can receive documentation for to become ineligible. Schools review this initial file and note when a document has been uploaded for a student.

- 1. To download the spreadsheet, please see page 12 of these directions.
- Review the list of students and submit any documents for students who should be deemed ineligible. Please see page 7 for re-enrollment eligibility criteria.

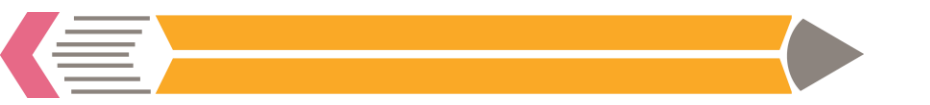

#### **Update Re-enrollment Spreadsheet**

- 1. Open the spreadsheet in Excel or another spreadsheet program.
- 2. For each student you are submitting document:
  - a. Click "Yes" under Documents Submitted column for that student. Row will automatically highlight yellow.
     Please also add a comment to explain why student is ineligible under "LEA Comment" column.
  - b. Change "Student is *eligible* to re-enroll at campus" from a 1 to a 0

| Ex.                    | Student moved out | of state              |           | Ex.                    | Student moved out | of state      |           |
|------------------------|-------------------|-----------------------|-----------|------------------------|-------------------|---------------|-----------|
| Student is eligible to | Student re-       | Student               |           | Student is eligible to | Student re-       | Student       |           |
| re-enroll at campus    | enrolled at the   | returned to           |           | re-enroll at campus    | enrolled at the   | returned to   |           |
| in SY15-16 (Yes=1,     | campus SY 15-16   | LEA SY 15-16 Documen  | t <b></b> | in SY15-16 (Yes=1,     | campus SY 15-16   | LEA SY 15-16  | Document  |
| No=0)                  | (Yes=1, No=0) 💌   | (Yes=1, No=▼ Submitte | d 📕       | No=0)                  | (Yes=1, No=0)     | (Yes=1, No=0) | Submitted |
| 1                      | 0                 | 0                     |           | 0                      | 0                 | 0             | Yes       |

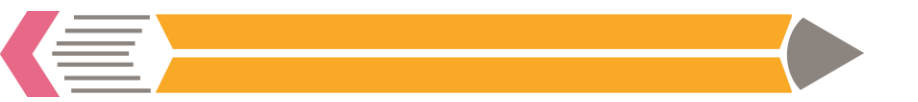

#### **Update Re-enrollment Spreadsheet**

(part 2)

 Save the file with a name which makes clear the date you are updating the file. For example, it might be named "Sample PCS reenroll 4-10-2016" or similar.

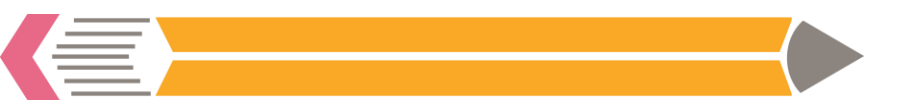

#### **Upload Revised Spreadsheet Documentation**

- Gather your revised student level file (with your changes shaded in yellow) *and* appropriate evidence documenting your changes (see page 7 for list of documentation).
- 2. Open FileZilla and connect to DC PCSB's FTP server to access the "2016 PMF" folder. (For detailed instructions, see page 10 of these directions).
- 3. Select the "Reenrollment" folder.

| Host: publiccharter.com Username: lealogin | Password:                       | Quickconnect                          |                      |
|--------------------------------------------|---------------------------------|---------------------------------------|----------------------|
| inter protection username. Iconogni        | Pole                            | darconnect                            |                      |
|                                            |                                 |                                       |                      |
|                                            |                                 |                                       |                      |
|                                            |                                 |                                       |                      |
| Local site: \                              |                                 | Remote site:                          |                      |
| Desktop     My Documents                   |                                 |                                       |                      |
| E : F Computer                             |                                 | · · · · · · · · · · · · · · · · · · · |                      |
|                                            |                                 |                                       |                      |
|                                            |                                 |                                       |                      |
|                                            |                                 |                                       |                      |
| Filename                                   | Filesize Filetype Last modified | Filename                              | Last modified Permit |
|                                            | CD Drive                        |                                       |                      |
| F: (\\Dcpcsbftp\dcftp)                     | Network Drive                   |                                       | rver                 |
| H: (\\dcpcsbfp\CharlieSellew)              | Network Drive                   |                                       |                      |
| S: (\\dcpcsbfp\companyshared)              | Network Drive                   |                                       |                      |
|                                            |                                 |                                       |                      |
|                                            |                                 |                                       |                      |
|                                            |                                 |                                       |                      |
|                                            |                                 |                                       |                      |
| 1                                          |                                 | 1                                     |                      |
|                                            |                                 |                                       |                      |

#### **Upload Revised Spreadsheet and Documents**

- 4. Using the left-side local navigation pane, locate the revised student level file and supporting documentation you wish to upload from your local hard drive.
- 5. Drag and drop the files into Re-enrollment folder.

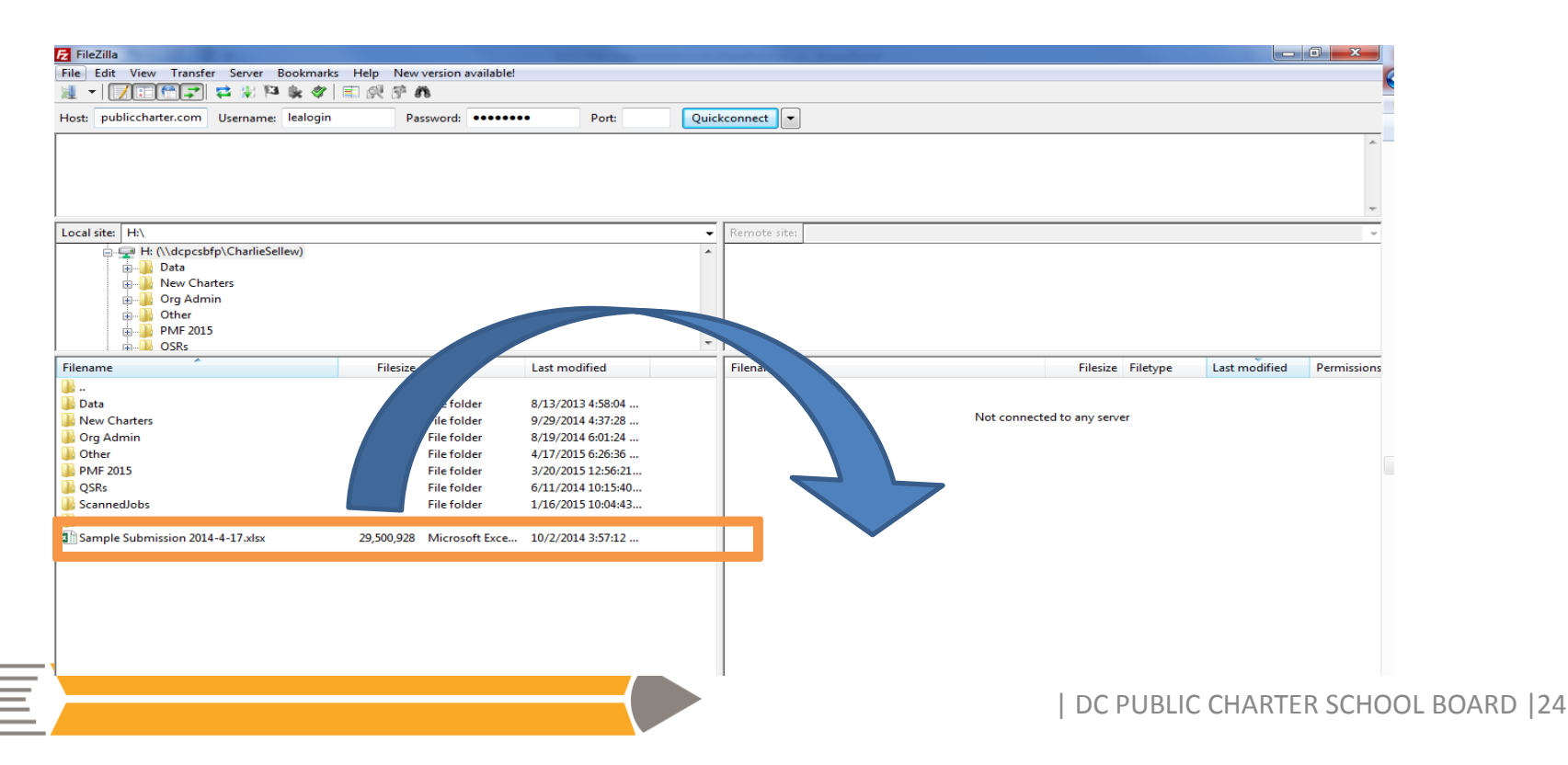

(part 2)

#### **Re-enrollment Validation**

# Validation for Re-enrollment will be completed using DC PCSB's new platform in June 2016.

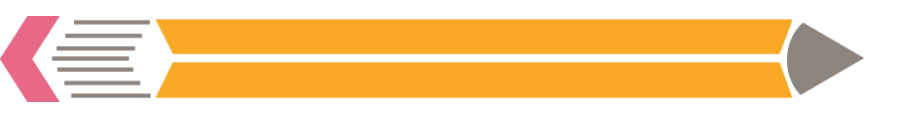

Questions

Please contact:

datatickets@dcpcsb.org

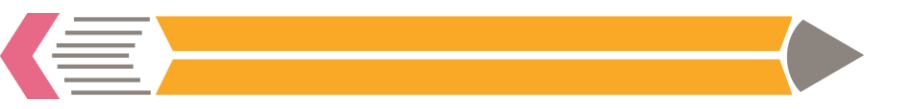

| DC PUBLIC CHARTER SCHOOL BOARD |26

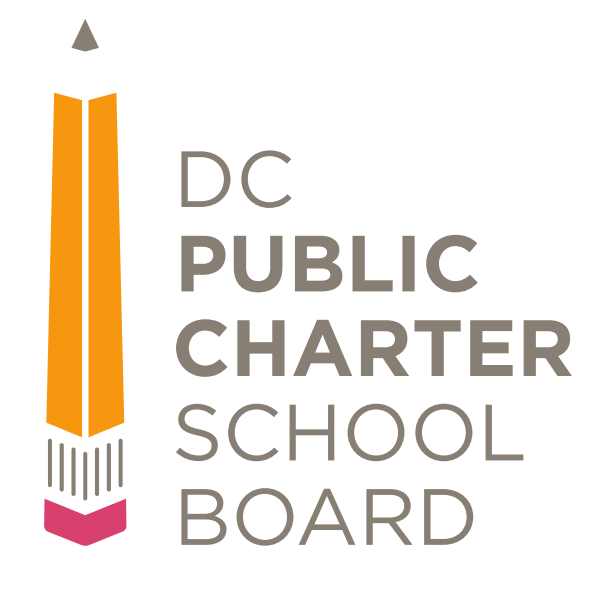

## **Contact Us**

DC Public Charter School Board 3333 14<sup>th</sup> Street NW, Suite 210 Washington, DC 20010 (202) 328-2660 | <u>dcpublic@dcpcsb.org</u> www.dcpcsb.org | Facebook.com/DCPCSB | Twitter @DCPCSB #DCcharterPROUD